# **How to** – Setting up a ChargePoint "Connection" via the app (pg 1) or online (pg 2-3) (iPhone interface pictured)

#### STEPS

- 1. Open ChargePoint app
- 2. Tap the three parallel bars
- 3. Tap Account
- 4. Tap Connections
- 5. Tap Browse Connections
- 6. *Type* Buffcharge in the box and *Tap* Go
- 8. *Tap* University of Colorado 9. *Input* license plate number, check the terms and conditions box and tap Submit request

#### 1. Open the App

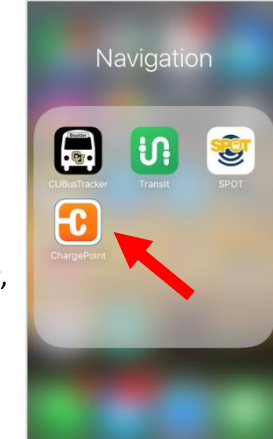

#### 2. Tap parallel bars

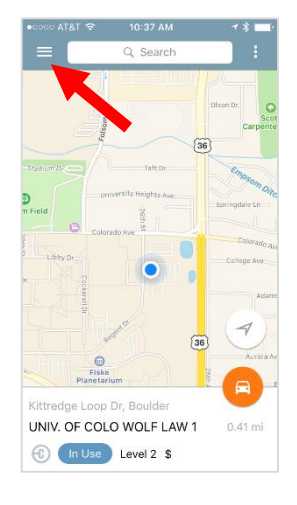

#### 5. *Tap* Browse Connections

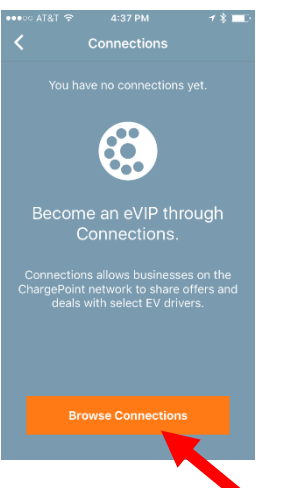

#### 6. *Type* Buffcharge *Tap* Go

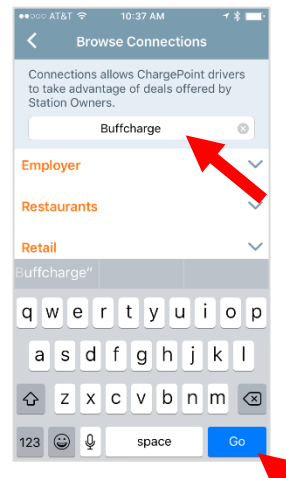

#### 7. Tap University...

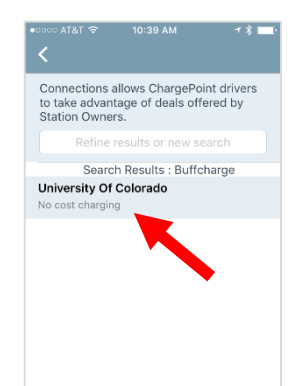

#### 3. Tap Account

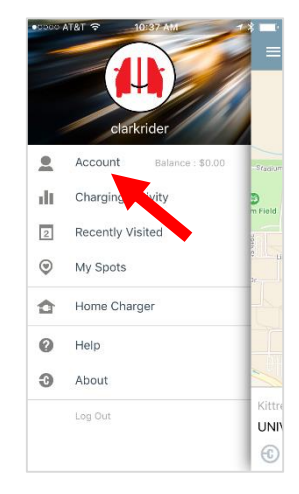

#### 8. *Add* license plate # *Check* Terms box *Click* Submit Request

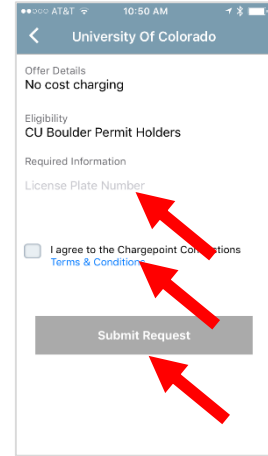

#### 4. Tap Connections

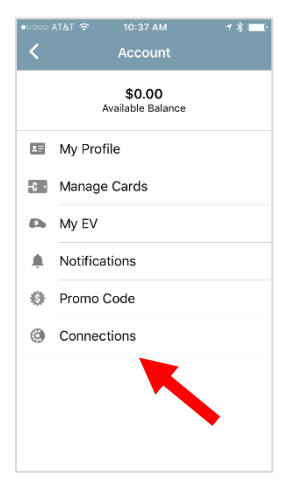

# Status should say pending.

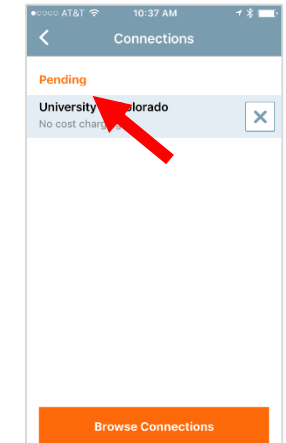

## How to set up a ChargePoint "Connection" online

Step 1. Go to www.chargepoint.com , SIGN UP for a membership or LOG IN

|                          | <u>C</u>                           | <u>harge 6X Faste</u>     | r and Save 10% | on ChargePo | int Home for Earth Day          | -                                              |                 |
|--------------------------|------------------------------------|---------------------------|----------------|-------------|---------------------------------|------------------------------------------------|-----------------|
| –charç                   | <mark>je</mark> poin <del>t.</del> | EV Drivers                | Businesses     | Partners    | Products & Services             | ND STATIONS   SIGN UP   LOG<br>Support About U | <b>IN</b><br>Js |
| 34,332<br>Total charging | 33,82<br>spots Commercial          | 6 506<br>spots Express sp | oots           |             | 23,607,193<br>Charges delivered | 601,06(<br>EVs on the road (US and Canad       | O<br>Ja)        |

### Step 2. On the home page, click on the **Connections** tab

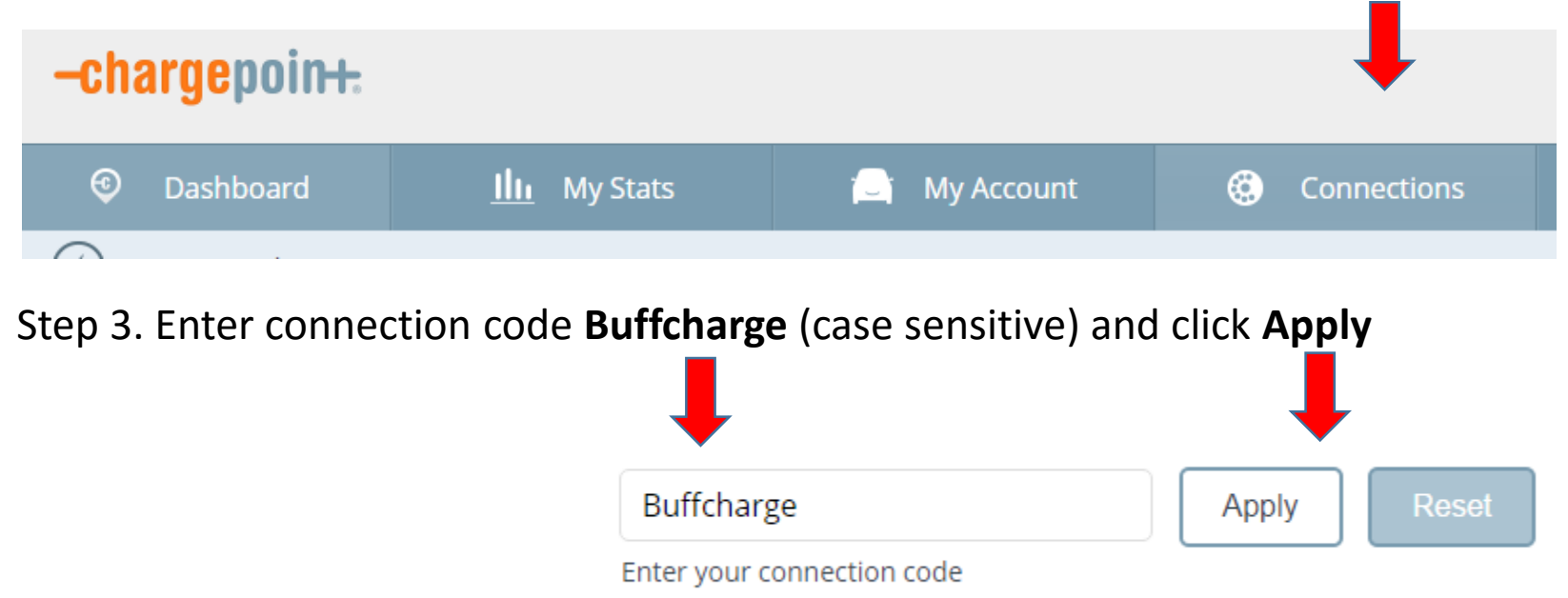

| Step 4. Click <b>Request</b> (You will need your license plate number) |  |                  |  |                           |               |          |         |          |
|------------------------------------------------------------------------|--|------------------|--|---------------------------|---------------|----------|---------|----------|
| Show/Hide Columns >                                                    |  |                  |  |                           |               | -        |         |          |
| Organization                                                           |  | Benefits <       |  | Available To 🗘            |               | Required | Connect | Status 🔺 |
| $\mathfrak{P}_{v}^{E}$ University Of Colorado                          |  | No cost charging |  | CU Boulder Permit Holders | License Plate | Number   | Request | Rejected |

Step 5. Enter your **license plate** associated with your CU Parking permit, read and agree to the terms and conditions, and if so, click **Submit Request** 

| Request Connection                               | ×                                    |
|--------------------------------------------------|--------------------------------------|
|                                                  | <b>₽</b> <sup>5</sup>                |
| <b>Available to</b><br>CU Boulder Permit Holders |                                      |
| <b>Benefits</b><br>No cost charging              |                                      |
| License Plate Number                             |                                      |
| 123-321                                          |                                      |
| I agree to the Chargepo                          | int Connections Terms and Conditions |
| Cancel                                           | Submit Request                       |

Your request will be submitted and if you are eligible (a CU permit holder), your request will be approved. Note, approval may take 24-48 hours.